UNIVERSITY of HOUSTON BAUER ROCKWELL CAREER CENTER

# BAUER COLLEGE OF BUSINESS BAUER CAREER GATEWAY EMPLOYER ON CAMPUS RECRUITING USER GUIDE

Rockwell Career Center Bauer College of Business Cemo Hall University of Houston Houston, TX 77204-6021 832-842-6120

# **Getting Started**

The Bauer College of Business Career Gateway system allows employers to create an organization profile; request on campus recruiting schedules; create resume books; and list job postings.

## Logging on

Go to the Bauer College of Business Bauer Career Gateway system, by accessing our website at <u>www.bauer.uh.edu/career</u> and selecting the 'Recruit Bauer Students' link. Enter your Username (email address) and Password. If you forgot your password, you may click the "Forgot Password" button under the Password box. If you have never used the system, please click on the "Employer Registration" button under "Register". Fill out the form and click the "Submit" button. Once your registration is approved you will receive an email containing your password.

|                                                                                        | Site Index   Bauer Home   UH Home   Search   Visit Us |                                   |
|----------------------------------------------------------------------------------------|-------------------------------------------------------|-----------------------------------|
| BAUER CAREER GATEWAY                                                                   | Rockwell Career Center<br>BAUER COLLEGE OF BUSINESS   |                                   |
| Sign in V Forgot my password V Employer Registration V Register And Post Local Job     | 3 Help                                                |                                   |
|                                                                                        |                                                       | Accessible Mode: Off ■ symplicity |
| ᇋ log-in                                                                               | fe register                                           |                                   |
| Please enter your username and password.                                               | Employer Registration for a new account.              |                                   |
| Username: (your email address)                                                         | Employer Registration                                 |                                   |
| Password:                                                                              | Register And Post Local Job F                         |                                   |
| Go 🕨 🔯 Reset 🖉 Forgot Password                                                         |                                                       |                                   |
|                                                                                        |                                                       |                                   |
| State of Texas   Compact with Texans   Statewide Search   Homeland Security   UH Syste | tem   Privacy and Policies   Copyright   Site Map     |                                   |

State of Texas | Compact with Texans | Statewide Search | Homeiana Security | UH System | Privacy and Policies | Copyright | Site Map © 2006 C. T. Bauer College of Business, 334 Melcher Hall, Houston, Texas 77204, (713) 743 - 4600 Contact UH | Feedback

#### **Request an On Campus Interview Schedule**

To request an On Campus Interview schedule, click on "Create New Schedule Request" on the homepage under "shortcuts", then click the "Request A Schedule" button.

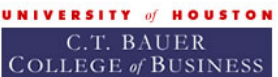

Career Services Management System powered by symplicity

| home account calendar profile business jobs resume                                                                                                    | e books on-o                                                                                                    | campus interviews                                                                                                    | events                                  | Internship/Co-o                                      | p Experiences                                                                                                    |                                                                 | 3 🕄 🗄                                                                                                    |
|----------------------------------------------------------------------------------------------------|----------------------------------------------------------------------------------------------------|----------------------------------------------------------------------------------------------------|-----------------------------------------|------------------------------------------------------|----------------------------------------------------------------------------------------------------|-----------------------------------------------------------------|----------------------------------------------------------------------------------------------------|
| Amy Lawrence @ Test Employer                                                                                                    |                                                                                                    |                                                                                                    |                                         |                                                      |                                                                                                    |                                                                 | Close Window                                                                                                    |
| 💼 home                                                                                                    |                                                                                                    |                                                                                                    |                                         |                                                      |                                                                                                    |                                                                 | <sup>powered by</sup><br>■symplici                                                                                                    |
| Announcements     Employer Welcome     Welcome to the Bauer Career     Gateway.     You may use this site to register for our career fair and     post jobs and internships for <u>business</u> students. In     some instances, you may also search resumes of     Bauer College of Business students. In addition, your     job postings will be automatically e-mailed from our     system directly to qualified and interested Bauer     students free of charge!     NOTE: On-Campus Recruitment for     undergraduates is coordinated through UH's                                                                                                    | Shor<br>Create Job<br>View Job<br>View App<br>Post a Pi<br>Create Ni<br>View OCI<br>View OCI<br>View OCI<br>View OCI<br>View OCI<br>View OCI<br>View OCI<br>Exp. Lea                                                                                                    | tcuts<br>b Posting<br>Postings<br><u>Dicants</u><br><u>rofile</u><br><u>ew Schedules</u><br><u>R Schedules</u><br><u>R Interviews</u><br><u>R Applicants</u><br><u>R Wait-List</u><br><u>ming</u> | t                                       | 27 28<br>4 5<br>11 12<br>18 19<br>25 26<br>Your feet | 29       30       1       2         6       7       8       9         13       14       15       16         20       21       22       23         27       28       29       30         ny comments         uestions?         back is welcome. | >>>       3       10       3       17       3       24       31 |                                                                                                    |
| Services) at <u>www.career.uh.edu</u> . On-Campus<br>Recruitment for <u>MBA students</u> is coordinated<br>through the Rockwell Career Center at Bauer<br>College. Our website is <u>www.bauer.uh.edu/career</u> .<br>Please use the text box (to the right under the calendar)<br>if you have comments or questions for us.                                                                                                    | ∙ sign-up h                                                                                                    | as begun for <u>1 scheo</u>                                                                                                    | <u>iuie(s)</u> .                        |                                                      | click here for<br>Live Suppo                                                                                                    | rt                                                              |                                                                                                    |
| C.T. BAUER<br>COLLEGE of BUSINESS                                                                                                    | t System                                                                                                    |                                                                                                    |                                         |                                                      |                                                                                                    |                                                                 |                                                                                                    |
| C.T. BAUER<br>COLLEGE of BUSINESS                                                                                                    | t System<br>e books on-c                                                                                                    | campus interviews                                                                                                    | events                                  | Internship/Co-o                                      | p Experiences                                                                                                    |                                                                 | 3 🗞 🗄                                                                                                    |
| INIVERSITY of HOUSTON         C.T. BAUER         COLLEGE of BUSINESS         home       account         calendar       profile         business jobs       resumed         Amy Lawrence @ Test Employer                                                                                                    | e books on-c                                                                                                    | campus interviews                                                                                                    | events                                  | Internship/Co-o                                      | p Experiences                                                                                                    |                                                                 | 3 🕏 🗄<br>🗴 Close Window                                                                                                    |
| C.T. BAUER<br>COLLEGE of BUSINESS<br>home account calendar profile business jobs resume<br>Amy Lawrence @ Test Employer                                                                                                    | t System<br>e books on-e                                                                                                    | campus interviews                                                                                                    | events                                  | Internship/Co-o                                      | p Experiences                                                                                                    |                                                                 | ③ 중 등<br>▼ Close Window<br>■ sym plic i                                                                                                    |
| C.T. BAUER<br>COLLEGE of BUSINESS<br>home account calendar profile business jobs resume<br>Amy Lawrence @ Test Employer<br>On-campus recruiting                                                                                                    | e books on-o                                                                                                    | campus interviews                                                                                                    | events                                  | Internship/Co-o                                      | p Experiences                                                                                                    |                                                                 | ② 🕏 岩<br>✗ Close Window<br>■ s y m p l i c i                                                                                                    |
| C.T. BAUER<br>COLLEGE of BUSINESS       Career Services Management<br>powered by symplicity         home       account       calendar       profile       business jobs       resume<br>resume         home       account       calendar       profile       business jobs       resume         home       account       calendar       profile       business jobs       resume         Amy Lawrence @ Test Employer       On-Campus recruiting         Schedules       Positions       Interviews       Applicants       Wait-List       Publication         Schedules       Positions       Interviews       Applicants       Wait-List       Publication                                                                                                    | e books on-o                                                                                                    | 2) Help                                                                                                    | events                                  | Internship/Co-o                                      | p Experiences                                                                                                    | edule, you can ac                                               | <ul> <li>3 €</li></ul>                                                                                                    |
| Introduction       C.T. BAUER<br>COLLEGE of BUSINESS       Career Services Management<br>powered by symplicity         home       account       calendar       profile       business jobs       resume<br>powered by symplicity         home       account       calendar       profile       business jobs       resume         Amy Lawrence @ Test Employer       Image: Construction of the symplectic of the symplectic of the sympl                                                                                                    | e books on-o                                                                                                    | 2) Help                                                                                                    | events                                  | Internship/Co-o                                      | p Experiences                                                                                                    | edule, you can ad                                               | ② € =<br>Close Window<br>powerd by<br>■ s y m p l i c i<br>Id/attach                                                                                                    |
| Instructions:Click the date of an existing schedule, or click the positions, modify schedule schedules       Career Services Management powered by symplicity         College of BUSINESS       Career Services Management powered by symplicity         Image: https://www.college.org/limits/powered/powered/po                                                                                                    | e books on-o                                                                                                    | 2) Help                                                                                                    | events<br>o create a n                  | Internship/Co-o                                      | p Experiences                                                                                                    | vedule, you can ac                                              | <ul> <li>Close Window</li> <li>Close Window</li> <li>s y m p l i c i</li> <li>s d/attach</li> </ul>                                                                                                    |
| NIVERSITY of HOUSTON         C.T. BAUER         COLLEGE of BUSINESS         home       account         calendar       profile         business jobs       resume         Amy Lawrence @ Test Employer       Image: Construction of the symplection of the symplection of the symplection of the symplection of the symplection of the symplectic of the symplectic of the sym                                                                                                    | e books on-o                                                                                                    | 2) Help                                                                                                    | events<br>o create a no                 | Internship/Co-o                                      | p Experiences                                                                                                    | edule, you can ad                                               | ② €<br>Close Window<br>powered by<br>■ s y m p l i c i<br>Id/attach                                                                                                    |
| Amy Lawrence @ Test Employer  Career Services Management  Dowered by symplicity  Career Services Management  powered by symplicity  Concentration  Calendar profile business jobs resume  Amy Lawrence @ Test Employer  On-campus recruiting  Schedules  Positions Interviews Applicants Wait-List Publicat  Concentrations:Click the date of an existing schedule, or click the positions, modify schedule details, and edit rooms and times  Schedules  Batch Options: Generate Interview Packet  Showing 20  at a time: Items 1-1 of 1                                                                                                    | e books on-o                                                                                                    | 2) Help                                                                                                    | events<br>o create a no                 | Internship/Co-o                                      | p Experiences                                                                                                    | edule, you can ac                                               | <ul> <li>(2) (2) (2)</li> <li>(2) (2) (2)</li> <li>(3) (2) (2)</li> <li>(4) (2) (2)</li> <li>(4) (2) (2)</li> <li>(4) (2) (2)</li> <li>(4) (2) (2)</li> <li>(4) (2)</li> <li>(4) (2)</li></ul> |
| C.T. BAUER<br>COLLEGE of BUSINESS<br>tome account calendar profile business jobs resume<br>Amy Lawrence @ Test Employer<br>On-Campus recruiting<br>Schedules Positions Interviews Applicants Wait-List Publical<br>Schedules Positions: Click the date of an existing schedule, or click the<br>positions, modify schedule details, and edit rooms and times<br>Schedules<br>Batch Options: Generate Interview Packet<br>Showing 20 at a time: Items 1-1 of 1<br>Compatibility of the state of the state of the | e books on-o                                                                                                    | 2) Help                                                                                                    | events o create a nu                    | Internship/Co-o                                      | p Experiences                                                                                                    | edule, you can ac                                               | Close Window Ex Close Window s y m p l i c i Id/attach Approved                                                                                                    |
| Image: Second state in the image in the image in the                                                      | e books on-o                                                                                                    | Campus interviews  Help  Sw Schedule" button to  Interview Location  Melcher Hall - 2nd floor                                                                                                    | events<br>o create a no                 | Internship/Co-o                                      | er clicking a sch                                                                                                    | edule, you can ac<br>Options                                    | Close Window  powered by  s y m plic i  Id/attach  Approved  ✓                                                                                                    |
| Any Lawrence @ Test Employer  Concentration of the date of an existing schedule, or click the positions. Maintenant is the position of the position of the date of an existing schedule, or click the positions, modify schedule details, and edit rooms and times schedules  Schedules  Batch Options: Generate Interview Packet  Showing 20  at a time: items 1-1 of 1  Request A Schedule  Showing 20  at a time: Items 1-1 of 1  Request A Schedule  Career Services Management  Career Services Management  Career Services Management  Career Services Management  Career Services Management  Career Services Management  Concentration  Career Services Management  Career Services Management  Career Services Management  Career Services Management  covered by symplicity  Career Services Management  Career Services Management  Career Services  Career Services  Career S                       | e books on-o                                                                                                    | Campus interviews Help Constraints Constraints Help Interview Location Melcher Hall - 2nd floor                                                                                                   | events<br>o create a no<br>- Rockwell C | Internship/Co-o                                      | er clicking a sch                                                                                                    | edule, you can ad<br>Options<br>1 Interview                     | Close Window      powered by      s y m plic i  Id/attach  Approved      ✓                                                                                                    |
| Image: Services Management College of BUSINESS       Career Services Management powered by symplicity         Image: Market Services Management powered by symplicity       Image: Services Management powered by symplicity         Image: Market Services Management powered by symplicity       Image: Services Management powered by symplicity         Image: Market Services Management powered by symplicity       Image: Services Management powered by symplicity         Image: Market Services Management powered by symplicity       Image: Services Management powered by symplicity         Image: Market Services Management Powered by symplicity       Image: Services Management powered by symplicity         Image: Market Services Management Powered by symplicity       Image: Services Management powered by symplicity         Image: Market Services Management Powered By symplicity       Image: Services Management Powered By symplicity         Image: Market Services Management Powered By symplicity       Image: Services Management Powered By symplicity         Image: Market Services Management Powered By sympletices       Image: Services Management Powered By sympletices         Image: Services Management Powered By Symplet Powered By Sympletices       Image: Services Management Powered By Sympletices         Image: Services Management Powered By Sympletices       Image: Services Management Powered By Sympletices         Image: Services Management Powered By Sympletices Market By Sympletices Market By Sympletices       Image: Services By Sympletices                                                                                                    | e books on on one of the second second secon | Help     Help     Schedule" button to     Interview Location     Melcher Hall - 2nd floor                                                                                                    | events<br>o create a no<br>- Rockwell C | Internship/Co-o                                      | er clicking a sch<br>1                                                                                                    | edule, you can ac<br>Options<br>1 Interview                     | Close Window  powerd by s y m p l i c i  Id/attach  Approved  ✓                                                                                                    |

Fill out the New Interview Schedule Request form. Select a Recruiting Session, preferred date from the date drop-down box, choose the time of day for the schedule, the number of rooms needed, location, requested interview length and attach a position. Click "Submit".

**Rockwell Career Center** 

| Schedules Positions Interviews Appli                   | ants V Wait-List V Publication Requests 3 Help                                  |                              |         |         |           |   |
|--------------------------------------------------------|---------------------------------------------------------------------------------|------------------------------|---------|---------|-----------|---|
| Attention: Please note that at this time,              | we are only utilizing this system feature for Mock Interviews or MBA schedules. |                              |         |         |           |   |
| Submit 🕨 🗶 Cancel 🖞 Reset Form                         |                                                                                 | * Indicates A Required Field | Availab | lity    |           |   |
|                                                        |                                                                                 |                              | Date n  | norning | afternoon | * |
| New Interview Schedule Request                         |                                                                                 |                              | 07/22   | 37      | 37        | _ |
| INSTRUCTIONS: Please enter the details of this         | schedule request and hit the submit button when finished.                       |                              | 07/23   | 37      | 37        | = |
|                                                        |                                                                                 |                              | 07/24   | 37      | 37        |   |
| Recruiting Session*                                    | Fall 2009 👻                                                                     |                              | 07/27   | 37      | 37        |   |
| for                                                    |                                                                                 |                              | 07/28   | 37      | 37        |   |
|                                                        |                                                                                 |                              | 07/29   | 37      | 37        |   |
| 000 11-1-1                                             |                                                                                 |                              | 07/30   | 37      | 37        |   |
| Please select which OCR Model you will use             | None - Room Reservation Only                                                    |                              | 07/31   | 37      | 37        |   |
|                                                        | Preselect                                                                       |                              | 08/03   | 37      | 37        |   |
|                                                        | Preselect to Alternate                                                          |                              | 08/04   | 37      | 37        |   |
|                                                        | Preselect to Alternate to Open                                                  |                              | 08/05   | 37      | 37        |   |
|                                                        | Onen                                                                            |                              | 08/06   | 37      | 37        |   |
|                                                        | Open                                                                            |                              | 08/07   | 37      | 37        |   |
|                                                        |                                                                                 |                              | 08/10   | 37      | 37        |   |
| Interview Date*                                        | <b>~</b>                                                                        |                              | 08/11   | 37      | 37        |   |
| Please select the date you wish to reserve             |                                                                                 |                              | 08/12   | 37      | 37        | - |
|                                                        |                                                                                 |                              | 0000    | ~~      | ~~        |   |
| Time Slot*<br>Please select which time slot you prefer | full day 🔹                                                                      |                              |         |         |           |   |

#### Attaching a Position to the OCR Schedule Request

You must attach the position(s) for which you are recruiting to schedule requests. Click on the "Add Item" button at the bottom of the schedule request form next to Positions Recruited. After clicking "Add Item" you will be presented with two options. You may copy an old position or create a new one. If you choose to copy an old position, the system will autopopulate common fields. If you choose to create a new position, enter all screening criteria and position description, then click "Submit". You will receive an email once your schedule request has been approved.

| Positions Recruited* | Conv Desition                                                                               |
|----------------------|---------------------------------------------------------------------------------------------|
| interviewing for.    | Please review and edit your job title when copying a job                                    |
|                      |                                                                                             |
|                      | Position Type*                                                                              |
|                      | C Full Time                                                                                 |
|                      | C Internship                                                                                |
|                      | C Part Time                                                                                 |
|                      | C Temporary/Summer Job (not internship)                                                     |
|                      | Job Posting Title*                                                                          |
|                      |                                                                                             |
|                      | Description*                                                                                |
|                      |                                                                                             |
|                      |                                                                                             |
|                      |                                                                                             |
|                      |                                                                                             |
|                      |                                                                                             |
|                      | AB Check Spelling                                                                           |
|                      | Desired Work Authorization                                                                  |
|                      | Permanent U.S. Work Authorization / U.S. Citizen<br>Student Visa or Other Time Limited Visa |
|                      | Desired Major(s)*                                                                           |
|                      | Use the menu below to select major(s).                                                      |
|                      | [select]                                                                                    |
|                      | Additional Documents<br>Which additional documents do you request for this position.        |
|                      | Cover Letter                                                                                |
|                      | Location*                                                                                   |
|                      | Location                                                                                    |
|                      |                                                                                             |
|                      | Nation Wide*                                                                                |
|                      | U yes to no                                                                                 |
|                      | City*                                                                                       |
|                      |                                                                                             |
|                      | State*                                                                                      |
|                      | Enter the State                                                                             |
|                      |                                                                                             |
|                      | Country*                                                                                    |
|                      | Enter the Country                                                                           |
|                      | · · · · · · · · · · · · · · · · · · ·                                                       |

#### Managing an OCR Schedule

Once your schedule request is approved, you may view your schedule by clicking the "View OCR Schedules" link under shortcuts on the homepage or by clicking on "On-campus Interviews" in the top navigation bar and then click the "Schedules" tab. Click on the appropriate schedule date to view schedule details.

| me account calendar      | profile bus                                                                                                    | iness job                                                                                                    | resume books                                                                                                    | on-campus interviews                                                                                                    | events                                    | Internship/Co                                                                                                    | o-op Experiences            |                                                                                                    | 2 🕏                                                                                                  |
|--------------------------|----------------------------------------------------------------------------------------------------|----------------------------------------------------------------------------------------------------|----------------------------------------------------------------------------------------------------|----------------------------------------------------------------------------------------------------|-------------------------------------------|----------------------------------------------------------------------------------------------------|-----------------------------|----------------------------------------------------------------------------------------------------|----------------------------------------------------------------------------------------------------|
| BACK Amy Lawrence @ Te   | est Employer                                                                                                    |                                                                                                    |                                                                                                    |                                                                                                    |                                           |                                                                                                    |                             | X Clos                                                                                                    | e Windo                                                                                              |
| on-campus re             | ecruiting                                                                                                    |                                                                                                    |                                                                                                    |                                                                                                    |                                           |                                                                                                    |                             |                                                                                                    | sympl                                                                                                |
| chedules Positions Inter | views Applicants                                                                                                    | s 🗸 Wait-L                                                                                                    | st VPublication Requests                                                                                                    | Help                                                                                                    |                                           |                                                                                                    |                             |                                                                                                    |                                                                                                    |
| asks                     |                                                                                                    |                                                                                                    |                                                                                                    |                                                                                                    |                                           |                                                                                                    |                             |                                                                                                    |                                                                                                    |
| Review Schedule          | • edi                                                                                                    | ctions:Use<br>it schedule                                                                                                    | the tasks menu to:<br>letails                                                                                                    |                                                                                                    |                                           |                                                                                                    |                             |                                                                                                    |                                                                                                    |
| edit schedule details    |                                                                                                    | il concaulo                                                                                                    | Jordino.                                                                                                    |                                                                                                    |                                           |                                                                                                    |                             |                                                                                                    |                                                                                                    |
| View Interview Schedule  |                                                                                                    |                                                                                                    |                                                                                                    |                                                                                                    |                                           |                                                                                                    |                             |                                                                                                    |                                                                                                    |
| view another schedule    | Positions Rec                                                                                                    | ruited                                                                                                    |                                                                                                    |                                                                                                    |                                           |                                                                                                    |                             |                                                                                                    |                                                                                                    |
| Dequest & Schedule       | Showing 10                                                                                                    | 💌 at a tin                                                                                                    | e: 1 Items                                                                                                    |                                                                                                    |                                           |                                                                                                    |                             |                                                                                                    |                                                                                                    |
| Request A Schedule       | Job Title 🔻                                                                                                    |                                                                                                    | Position Type -                                                                                                    |                                                                                                    |                                           | Major(s)                                                                                                    | Schedules                   | Applicants/Slots                                                                                                    |                                                                                                    |
|                          | Summer Intern                                                                                                    |                                                                                                    | Temporary/Summer Job (n                                                                                                    | ot internship)                                                                                                    |                                           | All Majors                                                                                                    | ✓ Dec 04, 2009              |                                                                                                    | 1/1                                                                                                  |
|                          | Showing 10                                                                                                    | ∎ at a tin<br>ails                                                                                                    | e: 1 items                                                                                                    |                                                                                                    | OCF                                       | R Dates: Dec 04                                                                                                    | . 2009                      |                                                                                                    |                                                                                                    |
|                          | Showing 10<br>Schedule Deta                                                                                                    | at a tin<br>ails<br>35                                                                                                    | e: 1 ltems                                                                                                    |                                                                                                    | OCF                                       | R Dates: Dec 04                                                                                                    | , 2009<br>Start             | July 22, 200                                                                                                    | 9 12:00 a                                                                                            |
|                          | Showing 10<br>Schedule Deta<br>ID<br>Date                                                                                                    | at a tin<br>ails<br>35<br>Deceml                                                                                                    | e: 1 litems                                                                                                    |                                                                                                    | OCF<br>Res<br>Res                         | R Dates: Dec 04<br>ume Submission S<br>ume Submission F                                                                                                 | , 2009<br>Start<br>End      | July 22, 2009<br>October 26, 2009                                                                                                    | 9 12:00 a<br>9 11:59 p                                                                               |
|                          | Showing 10<br>Schedule Deta<br>ID<br>Date<br>OCR Model                                                                                                    | at a tin<br>ails<br>35<br>Deceml<br>Presele                                                                                                    | e: 1 Items<br>er 4, 2009<br>:t to Alternate                                                                                                    |                                                                                                    | OCF<br>Res<br>Emp                         | R Dates: Dec 04<br>ume Submission S<br>ume Submission B<br>loyer Select Start                                                                           | , 2009<br>Start<br>End      | July 22, 2009<br>October 26, 2009<br>October 27, 2009                                                                                   | 9 12:00 a<br>9 11:59 p<br>9 12:00 a                                                                  |
|                          | Showing 10<br>Schedule Deta<br>ID<br>Date<br>OCR Model<br>Time                                                                                                    | at a tin<br>ails<br>35<br>Decemi<br>Presele<br>8:30 arr                                                                                                    | er 4, 2009<br>ct to Alternate<br>- 4:45 pm                                                                                                    |                                                                                                    | OCF<br>Res<br>Res<br>Emp<br>Emp           | R Dates: Dec 04<br>ume Submission 9<br>ume Submission f<br>looyer Select Start<br>looyer Select End                                                     | , 2009<br>Start<br>Ind      | July 22, 200<br>October 26, 200<br>October 27, 200<br>October 28, 200<br>October 28, 200                                                | 9 12:00 a<br>9 11:59 p<br>9 12:00 a<br>9 11:59 p                                                     |
|                          | Showing 10<br>Schedule Deta<br>ID<br>Date<br>OCR Model<br>Time<br>Location                                                                                                    | ails<br>35<br>Deceml<br>Presele<br>8:30 ann<br>Melcher                                                                                                    | e: 1 Items<br>er 4, 2009<br>ct to Alternate<br>- 4:45 pm<br>Hall - 2nd floor - Rock                                                                                                    | well Career Center                                                                                                    | OCF<br>Res<br>Emp<br>Emp<br>Pres<br>Att 5 | R Dates: Dec 04<br>ume Submission f<br>loyer Select Start<br>loyer Select End<br>select Signup Star<br>Signup Star                                      | , 2009<br>Start<br>End<br>t | July 22, 200<br>October 26, 200<br>October 27, 200<br>October 28, 200<br>October 29, 200<br>November 23, 200                            | 9 12:00 a<br>9 11:59 p<br>9 12:00 a<br>9 11:59 p<br>9 12:00 a<br>9 12:00 a                           |
|                          | Showing 10<br>Schedule Deta<br>ID<br>Date<br>OCR Model<br>Time<br>Location<br>Room(s)<br>Interview                                                                               | at a tin<br>ails<br>35<br>Deceml<br>Presele<br>8:30 an<br>Melcher<br>1<br>30                                                                                   | e: 1 Items<br>er 4, 2009<br>et to Alternate<br>- 4:45 pm<br>Hall - 2nd floor - Rocky                                                                                                    | well Career Center                                                                                                    | OCF<br>Res<br>Emp<br>Pres<br>Alt S<br>Sch | R Dates: Dec 04<br>ume Submission 9<br>ume Submission 1<br>loyer Select Start<br>loyer Select End<br>select Signup Start<br>edule Close                 | , 2009<br>Start<br>Ind<br>t | July 22, 200<br>October 26, 200<br>October 27, 200<br>October 28, 200<br>October 29, 200<br>November 23, 200<br>November 30, 200        | 9 12:00 a<br>9 11:59 p<br>9 12:00 a<br>9 11:59 p<br>9 12:00 a<br>9 12:00 a<br>9 12:00 a<br>9 11:59 p |
|                          | Showing 10<br>Schedule Deta<br>ID<br>Date<br>OCR Model<br>Time<br>Location<br>Room(s)<br>Interview<br>Length                                                                     | <ul> <li>at a tin</li> <li>ails</li> <li>35</li> <li>Decemil</li> <li>Presele</li> <li>8:30 and</li> <li>Melcheir</li> <li>1</li> <li>30</li> </ul>            | e: 1 Items<br>er 4, 2009<br>tt to Alternate<br>- 4:45 pm<br>Hall - 2nd floor - Rockt                                                                                                    | well Career Center                                                                                                    | OCF<br>Res<br>Emp<br>Pres<br>Att S<br>Sch | R Dates: Dec 04<br>ume Submission 9<br>ume Submission 9<br>loyer Select Start<br>loyer Select End<br>select Signup Start<br>signup Start<br>edule Close | , 2009<br>Start<br>End      | July 22, 200<br>October 26, 200<br>October 27, 200<br>October 28, 200<br>October 29, 200<br>November 23, 200<br>November 30, 200        | 9 12:00 a<br>9 11:59 p<br>9 12:00 a<br>9 11:59 p<br>9 12:00 a<br>9 12:00 a<br>9 11:59 p              |
|                          | Showing 10<br>Schedule Deta<br>ID<br>Date<br>OCR Model<br>Time<br>Location<br>Room(s)<br>Interview<br>Length<br>Allow Multiple<br>Student                                        | <ul> <li>at a tin</li> <li>ails</li> <li>35</li> <li>Decemil</li> <li>Presele</li> <li>8:30 and</li> <li>Melcher</li> <li>1</li> <li>30</li> <li>no</li> </ul> | e: 1 Items<br>er 4, 2009<br>ct to Alternate<br>- 4:45 pm<br>Hall - 2nd floor - Rock                                                                                                    | well Career Center                                                                                                    | OCF<br>Res<br>Emp<br>Pres<br>Alt S<br>Sch | R Dates: Dec 04<br>ume Submission 9<br>ume Submission f<br>loyer Select Start<br>loyer Select End<br>select Signup Start<br>Signup Start<br>edule Close | , 2009<br>Start<br>End<br>t | July 22, 2009<br>October 26, 2009<br>October 27, 2009<br>October 28, 2009<br>October 29, 2009<br>November 23, 2009<br>November 30, 2009 | 9 12:00 a<br>9 11:59 p<br>9 12:00 a<br>9 11:59 p<br>9 12:00 a<br>9 12:00 a<br>9 12:00 a              |
|                          | Showing 10<br>Schedule Deta<br>ID<br>Date<br>OCR Model<br>Time<br>Location<br>Room(s)<br>Interview<br>Length<br>Allow Multiple<br>Student<br>Interviews                          | at a tim ails 35 Decemi Presele 8:30 am Melchee 1 30 no                                                                                                    | e: 1 Items<br>er 4, 2009<br>ct to Alternate<br>- 4:45 pm<br>Hall - 2nd floor - Rock                                                                                                    | well Career Center                                                                                                    | OCF<br>Res<br>Emp<br>Pres<br>Alt 5<br>Sch | R Dates: Dec 04<br>ume Submission 9<br>ume Submission 9<br>loyer Select Start<br>loyer Select End<br>select Signup Start<br>Signup Start<br>edule Close | , 2009<br>Start<br>End<br>t | July 22, 2009<br>October 26, 2009<br>October 27, 2009<br>October 28, 2009<br>October 29, 2009<br>November 23, 2009<br>November 30, 2009 | 9 12:00 a<br>9 11:59 p<br>9 12:00 a<br>9 11:59 p<br>9 12:00 a<br>9 12:00 a<br>9 11:59 p              |
|                          | Showing 10<br>Schedule Deta<br>ID<br>Date<br>OCR Model<br>Time<br>Location<br>Room(s)<br>Interview<br>Length<br>Allow Multiple<br>Student<br>Interviews<br>Policy<br>Affirmation | at a time at a time ails 35 Deceml Presele 8:30 an Melchel 1 30 no I affirm 1 Employ States shall, on harassr national                                         | e: 1 Items<br>er 4, 2009<br>ct to Alternate<br>- 4:45 pm<br>Hall - 2nd floor - Rock<br>hat my company is an<br>er. It is our policy that i<br>r any other person with<br>the grounds of race, c<br>ient), age, disability, we<br>origin or sexual orient | well Career Center<br>Equal Opportunity<br>no citizen of the United<br>hin the jurisdiction there<br>color, sex (including sex<br>eteran status, religion,<br>ation. be excluded from | OCF<br>Res<br>Emp<br>Pres<br>Att s<br>Sch | R Dates: Dec 04<br>ume Submission f<br>loyer Select Start<br>loyer Select End<br>select Signup Start<br>Signup Start<br>edule Close                     | , 2009<br>Start<br>End<br>t | July 22, 200<br>October 26, 200<br>October 27, 200<br>October 28, 200<br>October 29, 200<br>November 23, 200<br>November 30, 200        | 9 12:00 a<br>9 11:59 p<br>9 12:00 a<br>9 11:59 p<br>9 12:00 a<br>9 12:00 a<br>9 12:00 a<br>9 12:00 a |

### Managing OCR Applicants

Students will begin applying on the Resume Drop start date. You will be able to see the student resumes when the Employer Select period begins. To view student resumes, you may click on the "View OCR Applicants" link under shortcuts on the homepage or "On-campus Interviews" in the top navigation bar and then click the "Applicants" tab. The "Applicants" tab gives you the ability to perform many batch operations, including batch inviting students "Change Status To". The other batch operations available are "Mail to Checked", "Save as Excel", and "Generate Book". Packets generated from this list will be emailed as an attachment directly to you and will also be available for download under the "Publication Requests" tab. You may change the invitation of a student individually by selecting them from the drop-down menu in the "Status" column. You can view application materials by clicking a document icon in the "Documents" column. You may also add students who did not apply to your schedule (before the student interview signup period starts). Click the "Add New" button under the Applicants List. After clicking the "Add New"

#### **Rockwell Career Center**

button you may select the student from a dropdown menu, select the job that the student will interview for, and then set the invitation status (the student must sign up for the interview).

| ne account calendar                                                                                                  | profile business jobs                         | resume books on-camp           | us interviews events | Internship/Co-op Experience | S                                        | 3 🕄                               |
|----------------------------------------------------------------------------------------------------|-----------------------------------------------|--------------------------------|----------------------|-----------------------------|------------------------------------------|-----------------------------------|
| / Lawrence @ Test Employer                                                                                           |                                               |                                |                      |                             |                                          | Close Window                      |
| on-campus rec                                                                                                    | ruiting                                       |                                |                      |                             |                                          | <sup>powered by</sup><br>■symplic |
| hedules Positions Interview                                                                                          | s Applicants Wait-Li                          | st V Publication Requests 3 He | lp                   |                             |                                          |                                   |
| NOTE: You must select a "p                                                                                           | osition" and click [Apply Sea                 | rch] before batch inviting.    |                      |                             |                                          |                                   |
| To view Excel files, you may                                                                                         | v need Excel Viewer 2003.                     |                                |                      |                             |                                          |                                   |
| Search Filters:                                                                                                    |                                               |                                |                      |                             | Schedules assigned / s                   | lots                              |
| Position Summer Intern                                                                                               |                                               | Student                        |                      |                             | Dec 04, 2009.                            | 0/13                              |
| Statuo                                                                                                    |                                               |                                |                      |                             | Total Slots                              | 13                                |
|                                                                                                    |                                               |                                |                      |                             |                                          |                                   |
| Major                                                                                                    |                                               | ~                              |                      |                             |                                          |                                   |
| Major Office                                                                                                    |                                               | ×                              |                      |                             | Positions assigned / to                  | tal                               |
| Major Office                                                                                                    |                                               | <b>v</b>                       |                      |                             | Positions assigned / to Summer Intern    | tal<br>0 / 13                     |
| Major<br>Office                                                                                                    |                                               | •                              |                      |                             | Positions assigned / to<br>Summer Intern | tal<br>0 / 13                     |
| Major<br>Office<br>Apply Search & Clear<br>Batch Options: Mail to Chec                                               | ked Save As Excel                             | Generate Book Change status    | to:                  |                             | Positions assigned / to<br>Summer Intern | <b>tal</b><br>0 / 13              |
| Major<br>Office<br>Apply Search Clear<br>Batch Options: Mail to Chec<br>Showing 20 at a time: Items                  | ked Save As Excel                             | Generate Book Change status    | to:                  |                             | Positions assigned / to<br>Summer Intern | tal<br>0 / 13                     |
| Major<br>Office<br>Apply Search & Clear<br>Batch Options: Mail to Chec<br>Showing 20 at a time: Items<br>Last Name + | ked Save As Excel<br>1-1 of 1<br>First Name ▼ | Generate Book Change status    | to:                  | [show all]                  | Positions assigned / to<br>Summer Intern | tal<br>0 / 13                     |

### Creating OCR Resume Packets

Once the Student Resume Drop period has ended, the completed resume packet will be emailed to you. You may also create a resume packet. From the Bauer Career Gateway homepage, click on "View OCR Applicants" under shortcuts. You may individually select students for the packet, or use the + symbol in the left column next to the student's name to select all students at once. Click the "Generate Book" button. Enter a name for the resume book (publication), select which documents you wish to include in the packet, a Table of Contents option and then click the "Submit Request" button. You will receive an email when the packet is ready to be viewed. The packet will be located in the "Publication Requests" tab. You may view the packet or choose to download it to your computer.

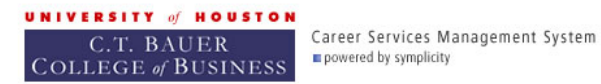

| home account calendar profile business jobs resume books                                                                               | on-campus interviews           | events Internship/Co-op Experiences | 3 🕏 🖶                                 |
|----------------------------------------------------------------------------------------------------|--------------------------------|-------------------------------------|---------------------------------------|
| Amy Lawrence @ Test Employer                                                                                                    |                                |                                     | X Close Window                        |
| 街 on-campus recruiting                                                                                                    |                                |                                     | <sup>powered by</sup><br>■ symplicity |
| Schedules V Positions V Interviews V Applicants V Wait-List V Publication Reques                                                       | ts Generate Book 3             | Help                                |                                       |
| Publication Request                                                                                                    |                                |                                     |                                       |
| 1 entries selected.                                                                                                    |                                |                                     |                                       |
| Selecting the 'submit request' button below will queue a request to generate a publication                                             |                                |                                     |                                       |
| Enter an optional name for this publication:                                                                                           |                                |                                     |                                       |
| Resume Packet                                                                                                    |                                |                                     |                                       |
| Which document types to include in the packet?                                                                                         |                                |                                     |                                       |
| Resume Cover Letter                                                                                                    |                                |                                     |                                       |
| To decrease PDF generation time, please select one of the following Table of Contents                                                  | options:                       |                                     |                                       |
| $\odot$ include in front of publication (without page numbers) $~\odot$ include in back of publication (without page numbers) $~\odot$ | lication (with page numbers) ( | separate PDF (with page numbers)    |                                       |
| To avoid overly large files, <b>publications are split</b> after certain number of pages. You n                                        | ay modify that number here:    |                                     |                                       |
| × Cancel                                                                                                    |                                |                                     | Submit Request                        |

#### **OCR Interviews**

Once interview selections are complete, students may sign up for interviews. Once they sign up, you will be able to see confirmed students in the "Interviews" tab.

| UNIVERSITY of HOUSTON<br>C.T. BAUER<br>COLLEGE of BUSINESS | Career Services Management System<br>powered by symplicity |  |  |
|------------------------------------------------------------|------------------------------------------------------------|--|--|
| (                                                          |                                                            |  |  |

| home         | account     | calendar    | profile | business jobs | resume books | on-campus interviews | events | Internship/Co-op Experiences | 3 🕄 🚍                                |
|--------------|-------------|-------------|---------|---------------|--------------|----------------------|--------|------------------------------|--------------------------------------|
| Amy Lav      | vrence @ Te | est Employe |         |               |              |                      |        |                              | X Close Window                       |
| <u>(</u> ) o | n-cam       | pus re      | cruitir | ng            |              |                      |        |                              | <sup>powered by</sup><br>■symplicity |

| Schedules Po   | Schedules Positions Interviews Applicants Wait-List Publication Requests 3 Help                            |                      |  |              |           |  |  |  |  |
|----------------|----------------------------------------------------------------------------------------------------|----------------------|--|--------------|-----------|--|--|--|--|
| To view        | To view PDF files, you may need Adobe Acrobat Reader. To view Excel files, you may need Excel Viewer 2003. |                      |  |              |           |  |  |  |  |
| Search Filters | Search Filters:                                                                                            |                      |  |              |           |  |  |  |  |
| Position       | Position                                                                                                   |                      |  |              |           |  |  |  |  |
| Office         | ]                                                                                                    |                      |  |              |           |  |  |  |  |
|                |                                                                                                    |                      |  |              |           |  |  |  |  |
| Q Apply Se     | arch 🖞 Clear                                                                                               |                      |  |              |           |  |  |  |  |
|                |                                                                                                    |                      |  |              |           |  |  |  |  |
| Batch Option   | s: Mail to Checked Save As Excel                                                                           | Generate Book        |  |              |           |  |  |  |  |
| Showing 20     | Showing 20 💌 at a time: Items 1-1 of 1                                                                     |                      |  |              |           |  |  |  |  |
| <b>±</b> Ξ     | Schedule -                                                                                                 | Position •           |  | student      | documents |  |  |  |  |
|                | 2009-12-04                                                                                                 | Summer Intern (5924) |  | Test Student |           |  |  |  |  |
| Showing 20     | Showing 20 🔽 at a time: Items 1-1 of 1                                                                     |                      |  |              |           |  |  |  |  |

In the "Schedule" column, clicking the date of the interview will display interview details.

| C.T. BAUER<br>COLLEGE of BUSINESS                                                                                                    |                                                                                                |
|----------------------------------------------------------------------------------------------------|------------------------------------------------------------------------------------------------|
| home account calendar profile business jobs resume books on-campus interviews events Internship/Co-op Experience                                                              | s 🔹 🧿 🕏 🚍                                                                                      |
| BACK Amy Lawrence @ Test Employer                                                                                                    | X Close Window                                                                                 |
| 🗿 on-campus recruiting                                                                                                    | <sup>powered by</sup><br>■ symplicit                                                           |
| Schedules Positions Interviews Applicants Wait-List Publication Requests 3 Help                                                                                               |                                                                                                |
| Interview Details                                                                                                    | Student Information                                                                            |
|                                                                                                    | Student Test Student                                                                           |
| Interview Details                                                                                                    | Email test-2@symplicity.com                                                                    |
| Date Dec 4th                                                                                                    | Resume View Application<br>View Resume                                                         |
| Time 9:00 am - 9:30 am                                                                                                    |                                                                                                |
| Position Information Position Information Job Posting Title Summer Intern                                                                                                    | Major(s)<br>BBA in Accounting<br>Grade Point Average<br>2.50<br>Graduation Date<br>May 1, 2011 |
| Description General Office duties.                                                                                                    | Year In School<br>Freshman                                                                     |
| Location Location                                                                                                    | Degree Level<br>BBA                                                                            |
| City<br>Houston                                                                                                    | Applicant Type<br>Intern                                                                       |
| State<br>Texas<br>Country<br>United States                                                                                                    | Work Authorization<br>Permanent U.S. Work<br>Authorization / U.S. Citizen                      |
| Position Type Temporary/Summer Job (not internship)                                                                                                    |                                                                                                |
| Screening Criteria<br>Graduation Date: Range Start May 1, 2011<br>Graduate Date: Range End May 1, 2011<br>Work Authorization Permanent U.S. Work Authorization / U.S. Citizen |                                                                                                |

Questions or concerns? Please contact the Rockwell Career Center at 832-842-6120 or via email at hirebauer@uh.edu.